### Zugriff auf die Datenbank außerhalb des HAW-Labornetzwerkes über einen SSH-Tunnel:

Der externe Zugriff auf die Oracle-DB kann <mark>nur</mark> mit einen ,SSH-Tunnel' über den SSH-Server ,usershell.informatik.haw-hamburg.de' erfolgen:

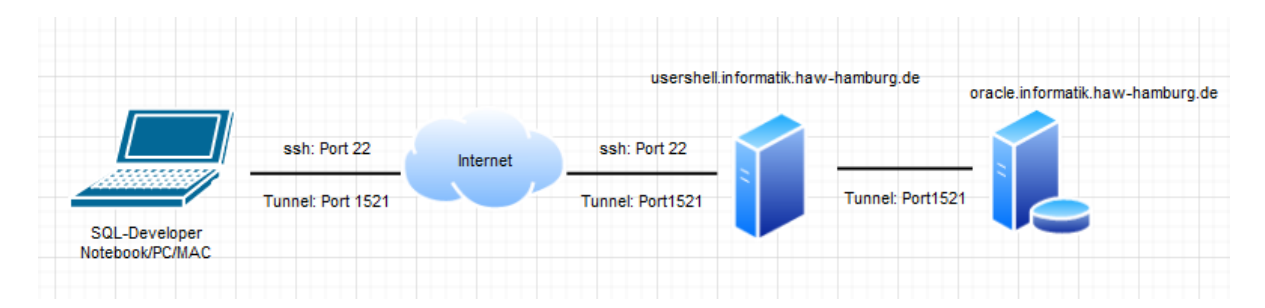

### 1. Einmalige Private-/Public-Key Einrichtung im Pool AI-Labor

Der Login auf usershell.informatik.haw-hamburg.de kann von außerhalb des AI-Labors nur über die sogenannte Private-/Public-Key Methode erfolgen. Für das Einrichten eines Private-/Public-Keys ist es notwendig, sich im Pool des AI-Labors einzuloggen und initial einen Private-/Public-Key zu installieren.

Für diese Einrichtung ist ein Pool-PC neu in den Linux-Mode zu booten. Dazu benötigen Sie einen Account in der Informatik, dieser Account beginnt immer mit ,inf<W-Kennung>' (z.B. infwab101).

Sie haben die Möglichkeit die Einrichtung über die grafische Oberfläche (intuitiver) oder über den Linux-Konsolenmode durchzuführen. Diese Anleitung beschreibt den aufwendigeren Konsolenmode.

Wechseln Sie mit Ctrl-Alt-F2 in den Konsolenmode, über CTRL-Alt-F7 kommen Sie wieder zurück in den grafischen Mode.

Für die Generierung eines Private-/Public-Keypaars geben Sie in der Konsole oder einem einem Terminal folgendes ein:

Falls der Ordner .ssh noch nicht in Ihrem Homeordner existiert, diesen bitte anlegen mit: Auflisten: ls -ld .ssh Ordner anlegen: mkdir -p .ssh Zugrifssrechte einschränken: chmod 700 .ssh Verzeichnis wechseln: cd .ssh

Generierung eines Private-/Public-Keypaars : ssh-keygen -t rsa -b 4096 Enter file in which to save the key: oracleTunnelPPK Enter passphrase (empty for no passphrase): \*\*\*\*\*\* Enter same passphrase again: \*\*\*\*\* Your identification has been saved in oracleTunnelPPK Your public key has been saved in oracleTunnelPPK.pub

Public-Key bekanntgeben: cat oracleTunnelPPK.*pub* >> authorized\_keys Zugriffssrechte einschränken: chmod 600 authorized\_keys Im Konsolenmode müssen Sie im Gegensatz zum UI-Mode das Device vom USB-Stick herrausfinden: lsblk

USB-Stick mounten (z.B. sdc1): udisksctl mount -b /dev/sdc1

USB-Stick Verzeichnis angezeigen; ls -l /media/<user>/stick

verschieben Sie Ihren Private- und Public-Key auf den USB Stick und sichern Sie diesen anschliessend an einen Ort:

mv oracleTunnelPPK /media/<user>/stick mv oracleTunnelPPK.pub /media/<user>/stick USB-Sick wieder entfernen/lösen: udisksctl unmount -b /dev/sdc1

Die Installation des Public-Keys in Ihrem Home-Directory ist dann abgeschlossen.

Den Private-Key oracleTunnelPPK mit der dazu gehörenden Passphrase benötigen Sie, um im SQL-Developer einen Verbindungsaufbau mit Tunnel durchzuführen.

# 2. SSH-Verbindung mit Tunnel für Port 1521 für Oracle-DB einrichten:

Variante Tunnel mit ssh:

 Agent starten:
 ssh-agent > ~/.ssh/my\_agent\_info

 Agent-Daten laden:
 . ~/.ssh/my\_agent\_info

 Private-Key in Agent laden:
 ssh-add ~/.ssh/oracleTunnelPPK

 Tunnel starten:
 ssh - L 1521:oracle.informatik.haw-hamburg.de:1521

## Variante Tunnel mit Putty in der Command-Line:

Pageant starten und Private-Key laden Putty: putty.exe -L 1521:oracle.informatik.haw-hamburg.de:1521 -ssh <infAccount>@usershell.informatik.haw-hamburg.de

# Variante Tunnel mit Putty im GUI Mode:

 $\rightarrow$  Host Name mit Username: inf<W-Kennung>@usershell.informatik.haw-hamburg.de

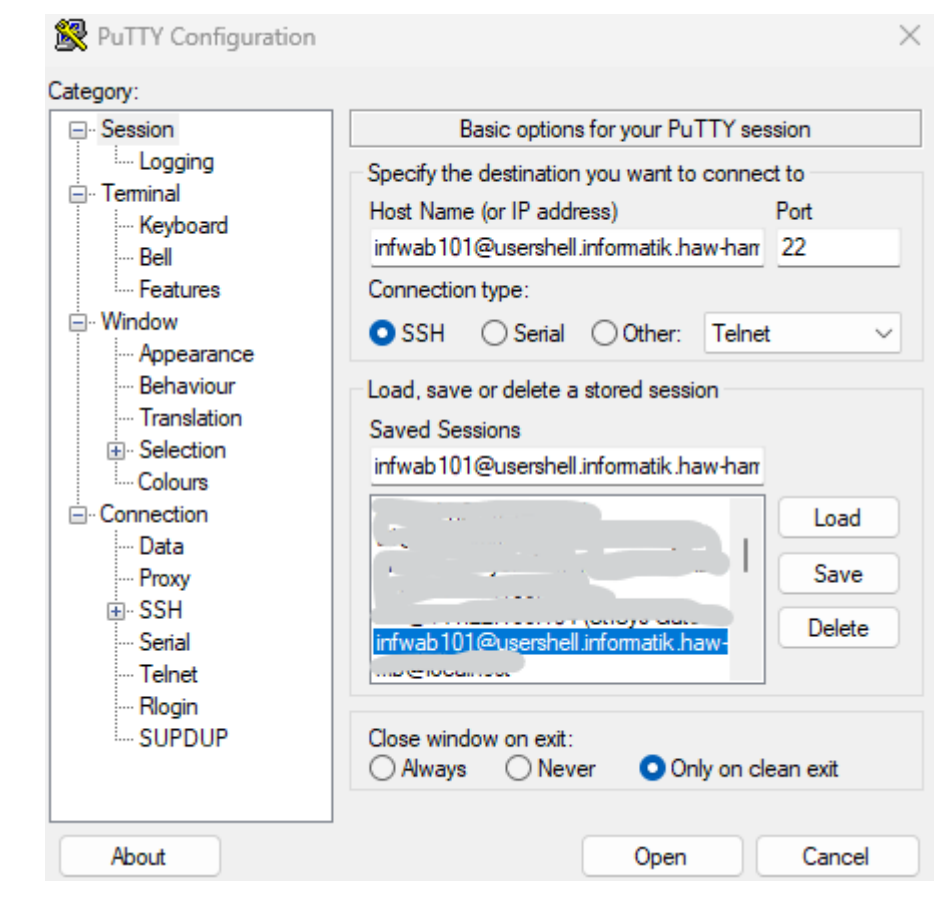

→ unter Connection → SSH → Tunnels: Source Port: 1521 Destination: oracle.informatik.haw-hamburg.de:1521

→ mit Add den Tunnel hinzufügen

| 🕵 PuTTY Configuration                                                                                                    |                                                                         |                                                                                                    |                                         | ×                                                                                            |
|----------------------------------------------------------------------------------------------------|-------------------------------------------------------------------------|----------------------------------------------------------------------------------------------------|-----------------------------------------|----------------------------------------------------------------------------------------------|
| Category:                                                                                                    |                                                                         |                                                                                                    |                                         |                                                                                              |
| - Window                                                                                                    | Options controlling SSH port forwarding                                 |                                                                                                    |                                         |                                                                                              |
| Appearance     Behaviour     Translation     Colours     Connection     Data     Proxy     SSH     Kex     Host keys     Cipher     Muth     TTY     X11     Tunnels     Bugs     More bugs     Serial     Telnet     Rlogin | Port forwarding Destination Add new forwar Source port Destination Auto | accept conne<br>s: do the same<br>s:<br>cle.informatik.l<br>rded port:<br>1521<br>oracle.info<br>Remot<br>0 IPv4 | ctions from<br>e (SSH-2 on<br>haw-hambu | other hosts<br>ily)<br>Remove<br>rg.de:1521<br>Add<br>r-hamburg.de:15<br>) Dynamic<br>) IPv6 |
| About                                                                                                    |                                                                         | (                                                                                                    | Open                                    | Cancel                                                                                       |

 $\rightarrow$  unter Session  $\rightarrow$  Save diese Konfiguration speichern:

inf<W-Kennung>@usershell.informatik.haw-hamburg.de

→ mit Open die SSH-Verbindung mit dem Tunnel unter Eingabe der Passphrase starten

# 3. Der Java JDBC-Connect-String lautet dann:

"jdbc:oracle:thin:@localhost:1521/inf.informatik.haw-hamburg.de"